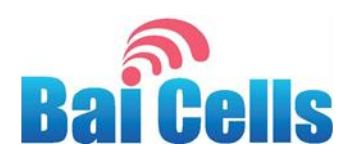

# Outdoor SmartUPS Installation Guide

April 2019

Version 1.4

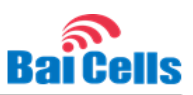

# **About This Document**

This document describes the Baicells Outdoor SmartUPS battery backup product and how to install and configure models EPB41211 and EPB42133 for operation. Users of this document should already be familiar with eNodeB installation and configuration procedures.

# **Copyright Notice**

Baicells Technologies, Inc., copyrights the information in this document. No part of this document may be reproduced in any form or means without the prior written consent of Baicells Technologies, Inc.

# Disclaimer

The information in this document is subject to change at any time without notice. For more information, please consult with a Baicells technical engineer or the support team. Refer to the "Contact Us" section below.

# **Disposal of Electronic and Electrical Waste**

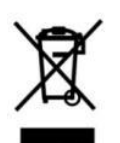

Pursuant to the WEEE EU Directive, electronic and electrical waste must not be disposed of with unsorted waste. Please contact your local recycling authority for disposal of this product.

# **Revision Record**

| Date        | Version | Description SMEs/Contributors |                | Author/Editor  |
|-------------|---------|-------------------------------|----------------|----------------|
|             |         |                               |                |                |
| 1-Apr-2019  | V1.4    | Updated configuration         | Yang Yanan     | Sharon Redfoot |
| 7-Dec-2018  |         | section and operating temp    |                |                |
| 3-Dec-2018  | V1.3    | Spec and SME updates          | Ronald Mao     | Sharon Redfoot |
|             |         |                               | Yang Yanan     |                |
| 28-Nov-2018 | V1.2    | SME comments                  | Xie Yanjun     | Sharon Redfoot |
|             |         |                               | Yang Yanan     |                |
|             |         |                               | Ronald Mao     |                |
|             |         |                               | Don White      |                |
|             |         |                               | Cameron Kilton |                |
| 17-Oct-2018 | V1.1    | English draft                 | Yang Yanan     | Sharon Redfoot |
|             |         |                               | Xie Yanjun     |                |

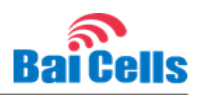

# **Related Documents**

•

Other Baicells technical documents may be found on the Baicells support website:

User Equipment

- Atom 5dBi Indoor CPE User Manual
- Atom 11dBi Outdoor CPE User Manual
- Atom 19.5dBi Outdoor CPE User Manual
- Atom ID04/06-3.5/6.5 & ID06-6.5 User Manual
- Atom OD04/06-14/19.5 User Manual

Nova 1W ENB Installation Guide

• Spectra LTE-U Outdoor FDD u4G-UE1000 User Manual

Ronald Mao

eNodeB Equipment

- Nova 1W Quick Start Guide
- Nova 10W ENB Installation Guide
- Nova 10W Quick Start Guide
- Nova-227 Outdoor 2x250mW TDD eNB Installation Guide
- Nova-227 Quick Start Guide
- Nova-233 Outdoor 2x1WG2 FDD-TDD eNB Installation Guide
- Nova-233 Quick Start Guide
- Nova-243 Outdoor 2x10WG2 FDD-TDD eNB Installation Guide
- Nova-243 Quick Start Guide
- Nova-436 Outdoor 4x1W CCA TDD eNB Installation Guide
- Nova-436 Quick Start Guide
- Spectra LTE-U Outdoor FDD eNodeB Installation Guide
- SmartUPS Installation Guide (this document)

EPC, OMC, BOSS

- Configuration & Network Administration Guide
- Operation, Maintenance, & Troubleshooting Guide

# **Contact Us**

| Baicells Technologies Co., Ltd.                                         |                                                                          |  |  |
|-------------------------------------------------------------------------|--------------------------------------------------------------------------|--|--|
| China                                                                   | North America                                                            |  |  |
| Address: 3F, Bldg. A, No. 1 Kai Tuo Rd, Haidian<br>Dist, Beijing, China | Address: 555 Republic Dr., #200, Plano, TX<br>75074, USA                 |  |  |
| Phone: (+86) 400-612-0167                                               | Phone: +1-888-502-5585                                                   |  |  |
| E-mail: contact@Baicells.com                                            | Email: <u>sales_na@Baicells.com</u> or<br><u>support_na@Baicells.com</u> |  |  |
| Website: www.Baicells.com                                               | Website: https://na.Baicells.com                                         |  |  |

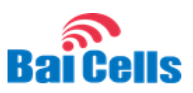

# **Safety Information**

**Caution:** Before handling the SmartUPS, read the following information concerning stored battery power.

For air and sea transportation safety, during shipment the Baicells SmartUPS product can only be charged about 20% to 30%. Because of the self-discharge of the lithium battery, if the SmartUPS device is not installed within 3 months after reaching its destination, it must be recharged to 80%. After recharging, the SmartUPS device may be stored for up to 6 months. If the device must be stored longer than 6 months, repeat the recharging to 80%.

For the safety of installation personnel and for the protection of the equipment from damage, please read all safety warnings. If you have any questions concerning the warnings, before installing or powering on the eNB, contact the Baicells support team.

# Warning IMPORTANT SAFETY INSTRUCTIONS

This warning symbol means danger. You are in a situation that could cause bodily injury. Before you work on any equipment, be aware of the hazards involved with electrical circuitry and be familiar with standard practices for preventing accidents.

**Warning** Read the installation instructions before you connect the system to its power source.

Warning Installation of the equipment must comply with local and national electrical codes.

**Warning** This product relies on the existing building or structure for short-circuit (overcurrent) protection. Ensure that the protective device is rated no greater than 20A.

**Warning** Do not operate this wireless network device near unshielded blasting caps or in an explosive environment unless the device has been modified and qualified for such use.

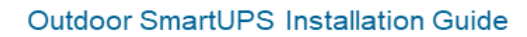

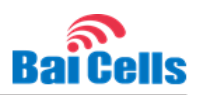

# **Table of Contents**

| 1.1 Overview                         |          |    |
|--------------------------------------|----------|----|
| 1.2 Features                         |          |    |
| 1.3 Transportation & Storage Requi   | rements9 |    |
| 1.4 Description                      | 9        |    |
| 3.1 Materials & Tools                |          |    |
| 3.2 Placement Considerations         |          |    |
| 3.2.1 Environment                    |          | 15 |
| 3.2.2 Spacing                        |          | 16 |
| 3.3 Lightning and Grounding Protec   | tion16   |    |
| 3.4 Weatherproof Protection          |          |    |
| 4.1 Process Overview                 |          |    |
| 4.2 Mount Unit on Pole or Wall       |          |    |
| 4.2.1 Pole Installation              |          | 18 |
| 4.2.2 Wall Installation              |          | 20 |
| 4.3 Connect the Power Cables         |          |    |
| 4.3.1 Connect Input Power            |          | 21 |
| 4.3.2 Connect Output Power           |          | 22 |
| 4.4 Connect Battery Cable & Contro   | ol Bus   |    |
| 4.5 Connect SFP & Ethernet Cable     |          |    |
| 4.6 Connect Ground Cable             |          |    |
| 4.7 Turn on Battery Switch & Check   | LEDs     |    |
| 4.8 Close the Wiring Cavity Cover    |          |    |
| 5.1 Preparation                      |          |    |
| 5.2 Log In                           |          |    |
| 5.3 Configure NTP                    |          |    |
| 5.4 Network Settings                 |          |    |
| 5.5 Configure VLAN                   |          |    |
| 5.6 TR-069 Settings                  |          |    |
| Appendix A: Technical Specifications |          | 36 |

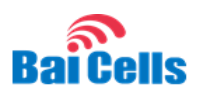

| Appendix C: FCC Compliance       | 40 |
|----------------------------------|----|
| Appendix B: FAQs                 |    |
| Global Part Numbers              |    |
| Environmental Specifications     |    |
| Communications Specifications    |    |
| Power Performance Specifications |    |
| System Specifications            |    |
|                                  |    |

# List of Figures

| Figure 1-1: Baicells Outdoor SmartUPS    | 8  |
|------------------------------------------|----|
| Figure 1-2: Size and Weight              |    |
| Figure 1-3: Interfaces                   |    |
| Figure 1-4: LEDs                         | 12 |
| Figure 3-1: Spacing                      | 16 |
| Figure 4-1: Installation Process         |    |
| Figure 4-2: Mounting Bracket             | 19 |
| Figure 4-3: Attach Bracket to Pole       | 19 |
| Figure 4-4: Attach SmartUPS to Bracket   | 19 |
| Figure 4-5: SmartUPS Pole Installation   | 20 |
| Figure 4-6: Mark Drilling Locations      | 20 |
| Figure 4-7: Input Power Terminal         | 21 |
| Figure 4-8: SmartUPS AC Interface        | 21 |
| Figure 4-9: Output Power Terminal        | 22 |
| Figure 4-10: Battery Cable & Control Bus | 22 |
| Figure 4-11: SFP & Ethernet Interfaces   | 23 |
| Figure 4-12: Battery Switch              |    |

# List of Tables

| ole 1-1: Interfaces |
|---------------------|
|---------------------|

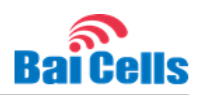

| Table 1-2: LEDs       | 12 |
|-----------------------|----|
| Table 2-1: Parts List | 13 |
| Table 3-1: Materials  | 15 |
| Table 3-2: Tools      | 15 |

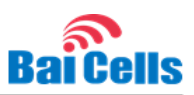

# 1. Introduction

## 1.1 Overview

Wireless Internet Service Providers (WISPs) typically rely on electrical infrastructures to power their network equipment. During times of power outages, or in rural and remote locations where the availability of power is limited, operators need a reliable backup power source. The Baicells Smart Uninterruptible Power Supply (SmartUPS) converts AC to DC 48V and supports GigE speeds. It can power Baicells Long-Term Evolution (LTE) eNodeBs (eNBs) and other equipment such as cameras, meteorological monitoring equipment, microwave antennae, and security systems (Figure 1-1).

The SmartUPS product has a high protection grade rating of IP66 and is very cost-effective, especially when compared to traditional indoor and outdoor power cabinets.

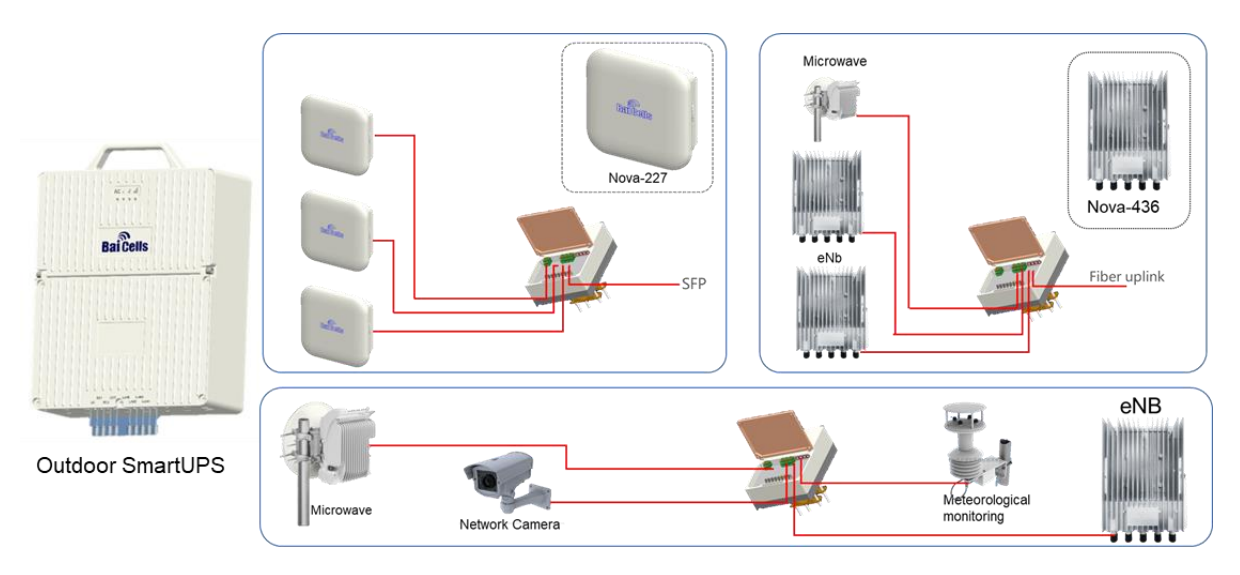

#### Figure 1-1: Baicells Outdoor SmartUPS

## 1.2 Features

Following are some of the key features of the Baicells SmartUPS.

- Up to 400 Watt power supply
- High IP66 ingress protection rating
- Intelligent battery / OMC management
- 3-year Lithium battery service life
- Supports optional solar input and gigabit optical interface (SFP)
- Supports multiple devices
- User-friendly LEDs and interfaces
- Multiple power options: 48 VDC or PoE+

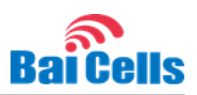

# 1.3 Transportation & Storage Requirements

**Caution:** Before installing, read the following information concerning stored battery power.

For air and sea transportation safety, during shipment the Baicells SmartUPS product can only be charged about 20% to 30%. Because of the self-discharge of the lithium battery, if the SmartUPS device is not installed within 3 months after reaching its destination, it must be recharged to 80%. After recharging, the SmartUPS device may be stored for up to 6 months. If the device must be stored longer than 6 months, recharge to 80% again.

General guidelines:

- The storage environment:
  - Should be dry, shady, and cool;
  - Should not be in contact with corrosive material such as organic solvent; and
  - Should be kept away from fire.
- In storage, the battery must be recharged every 6 months to avoid irreversible damage.
- The self-discharge of the battery is affected by temperature and humidity in the storage environment. High temperatures and humidity will accelerate the self-discharge process. For optimum conditions, Baicells recommends storing the battery in a dry environment within a temperature range of 4°F to 158°F (-20°C to 70°C).

**Caution:** If the lithium battery is not recharged in time and runs out of power, it will be damaged permanently. To ensure proper device operation, this situation will require replacing the original battery with a new one.

## 1.4 Description

The Baicells SmartUPS backup power supply models are small and easy to deploy (Figure 1-2).

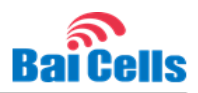

#### Figure 1-2: Size and Weight

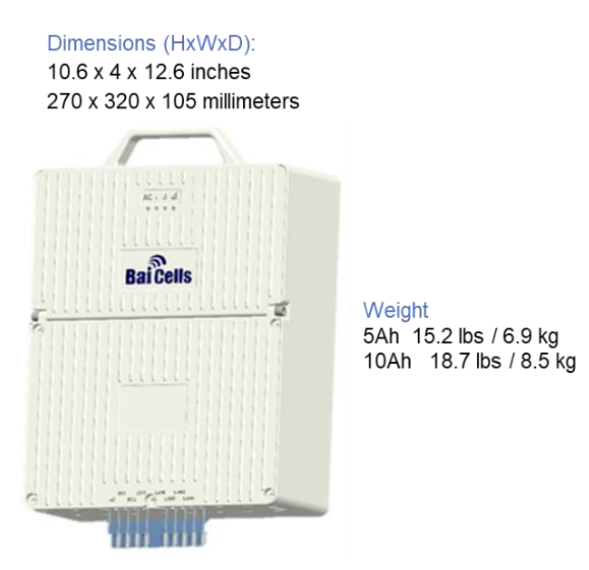

The SmartUPS interfaces are in a covered wiring cavity on the front of the unit, as shown in Figure 1-3. Table 1-1 describes each interface.

#### Figure 1-3: Interfaces

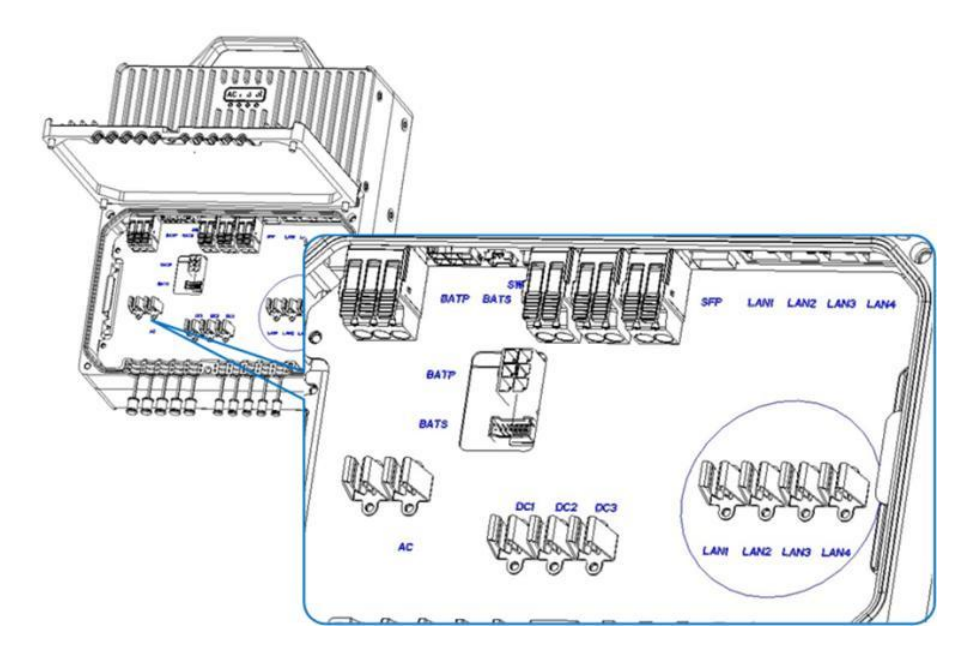

#### Table 1-1: Interfaces

| Interface Name | Description                                                       |  |
|----------------|-------------------------------------------------------------------|--|
| AC             | Power input interface: 110V AC (90 V~ 264 V) AC                   |  |
|                | Used for recharging the Smart UPS                                 |  |
| DC1            | Power output interface 1: +48V (+37V~+54V) DC                     |  |
|                | Connects to the device which receives the power from the SmartUPS |  |
| DC2            | Power output interface 2: +48V (+37V~+54V) DC                     |  |
|                | Connects to the device which receives the power from the SmartUPS |  |
| DC3            | Power output interface 3: +48V (+37V~+54V) DC                     |  |

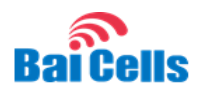

#### Outdoor SmartUPS Installation Guide

| Interface Name | Description                                                       |
|----------------|-------------------------------------------------------------------|
|                | Connects to the device which receives the power from the SmartUPS |
| SFP            | Gigabit SFP cage                                                  |
|                | Connects to the backbone network for backhaul                     |
| LAN1 (PoE+)    | Gigabit Ethernet switch 1 or PoE+ interface                       |
|                | Connects to the backbone network for backhaul                     |
| LAN2           | Gigabit Ethernet switch 2                                         |
|                | Connects to the backbone network for backhaul                     |
| LAN3           | Gigabit Ethernet switch 3                                         |
|                | Connects to the backbone network for backhaul                     |
| LAN4           | Gigabit Ethernet switch 4                                         |
|                | Connects to the backbone network for backhaul                     |

Note: Output interfaces vary according to model.

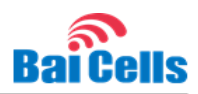

On the upper front of the unit are the LED indicators Figure 1-4. Table 1-2 describes the meaning of the power and battery LED states.

#### Figure 1-4: LEDs

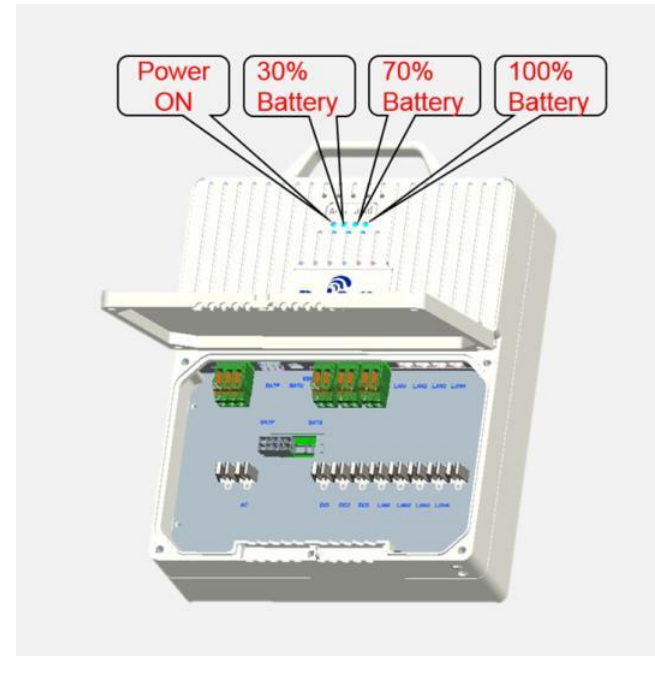

#### Table 1-2: LEDs

| Indicator    | Color        | Status    | Remarks                         |
|--------------|--------------|-----------|---------------------------------|
| PWR          | Green        | Steady on | Power on                        |
|              |              | Off       | Power off                       |
| 30% Battery  | 1 green bar  | Steady on | 10-40% battery power remaining  |
|              | 1            |           |                                 |
| 70% Battery  | 2 green bars | Steady on | 40-70% battery power remaining  |
|              | il –         |           |                                 |
| 100% Battery | 3 green bars | Steady on | 70-100% battery power remaining |
|              |              |           |                                 |

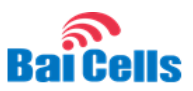

# 2. Out-of-Box Audit

Table 2-1 provides a list of the parts you should receive with the Baicells SmartUPS backup power supply. If the box arrives wet or damaged, please contact your supplier within 10 days.

#### Table 2-1: Parts List

| Item                            | Qty | Description                                                                                                    | Photograph of Item |
|---------------------------------|-----|----------------------------------------------------------------------------------------------------|--------------------|
| SmartUPS Backup<br>Power Supply | 1   | Baicells SmartUPS Backup<br>Power Supply unit. Check<br>that the equipment tag<br>identifies the model you<br>ordered.                | BallCeis           |
| Light Module                    | 1   | SFP LC optical module                                                                                                    |                    |
| Battery Cable                   | 1   | Lithium battery power line                                                                                                    |                    |
| Battery Control Bus             | 1   | Lithium battery data detection bus                                                                                                    |                    |
| AC Power Adaptor                | 1   | 2-pin (green wire) power<br>terminal                                                                                                  |                    |
| DC Power Adaptor                | 1   | 3-pin (green wire) power<br>terminal                                                                                                  |                    |
| Mounting Bracket                | 1   | <ul> <li>Assembled kit:</li> <li>(1) Installation bracket</li> <li>(4) Omega clamps</li> <li>(4) M10 x 160 outer hex bolts</li> </ul> |                    |

#### Outdoor SmartUPS Installation Guide

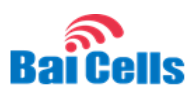

| Item            | Qty | Description                                                                | Photograph of Item |
|-----------------|-----|----------------------------------------------------------------------------|--------------------|
|                 |     | <ul> <li>(10) M10 flat gaskets</li> <li>(10) M10 spring gaskets</li> </ul> |                    |
|                 |     | • (10) M10 nuts                                                            |                    |
| Bolts           | 2   | M8 x 80 expansion bolts for wall mount                                     | and the second     |
| Ground Terminal | 2   | Used for making ground cable                                               |                    |
| Screw Package   | 1   | Screws for various parts of the installation                               |                    |

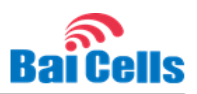

# 3. Installation Preparation

#### 3.1 Materials & Tools

You will need the materials and tools shown in Tables 3-1 and 3-2, respectively, to install the SmartUPS.

#### Table 3-1: Materials

| Item                  | Description                       |
|-----------------------|-----------------------------------|
| AC Power Input Cable  | AWG16 shorter than 100m           |
| DC Power Output Cable | AWG13 shorter than 50m            |
| Ground Cable          | 5AWG yellow-green wire            |
| Optical Fiber Cable   | LC-LC SMF fsc-507, single-mode    |
| Ethernet Cable        | Outdoor Cat6 RJ-45 Ethernet cable |

Table 3-2: Tools

|                                  |                   |                     |                      | Jac .        |
|----------------------------------|-------------------|---------------------|----------------------|--------------|
| Level bar                        | Marking pen       | Knife               | Pliers               | Wrench       |
|                                  | 8                 |                     | Provide State        |              |
| Percussion drill and drill heads | Hammer            | Cross screw driver  | Cable vice (crimper) | Tape measure |
|                                  | ~                 |                     | <b>€</b>             |              |
| 5mm L-shaped<br>Allen wrench     | Torx screw-driver | T7 screwdriver head | Cable Stripper       |              |

## 3.2 Placement Considerations

#### 3.2.1 Environment

When determining where to place the SmartUPS unit, you need to consider factors such as climate, hydrology, geology, the possibility of earthquakes, reliable electric power, and transportation access. Refer to the technical specifications in <u>Appendix A</u>, specifically concerning temperature and humidity

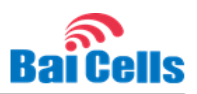

limits and voltage requirements.

Avoid locating the unit in areas where there may be extreme temperatures, harmful gases, unstable voltages, volatile vibrations, loud noises, flames, explosives, or electromagnetic interference (*e.g.*, large radar stations, transformer substations). Avoid areas that are prone to impounded water, soaking, leakage, or condensation.

## 3.2.2 Spacing

Another consideration for planning where to install the SmartUPS unit is space allowance. Follow the guidance shown in Figure 3-1 concerning the amount of space to leave on each side, front, and back of the unit.

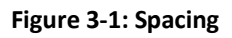

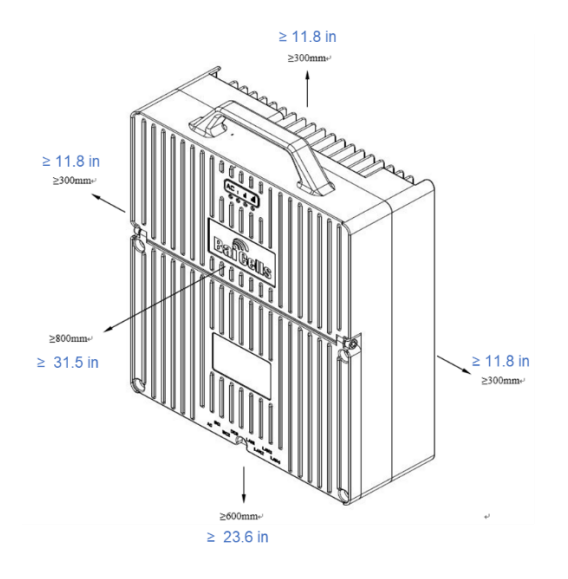

## 3.3 Lightning and Grounding Protection

**Caution:** Baicells recommends testing the SmartUPS **on the ground** before installing it on a tower or other structure that may be difficult to reach.

You must protect the SmartUPS against lightning and other types of electrical overload. Follow the ground cable specifications in <u>Table 3-1</u>. You will need to make the grounding cable based on the specific installation site where the SmartUPS will be installed. Use yellow-green wire that is no smaller than 5AWG. The wire should be no smaller than 16 mm<sup>2</sup>.

Grounding notes:

- Ground as close to the device as possible.
- The Outdoor SmartUPS connects to a reliable outdoor grounding point (earth) through one ground screw.
- The connection of the grounding points and the ground bar need to be tight and reliable. Rustproofing the terminals is required. This can be done with rust preventing paint,

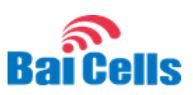

antioxidation coatings, grease, and so on.

## 3.4 Weatherproof Protection

Installation of the Outdoor SmartUPS must satisfy the following waterproof requirements:

- 1. The power cable is configured according to the specifications and appropriate placement.
- 2. The screw of the door that closes over the unit's interface connections must be tightened.

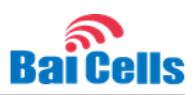

## 4. Installation Procedures

#### 4.1 Process Overview

Figure 4-1 provides an overview of the SmartUPS installation process. Follow each section to complete the installation.

Figure 4-1: Installation Process

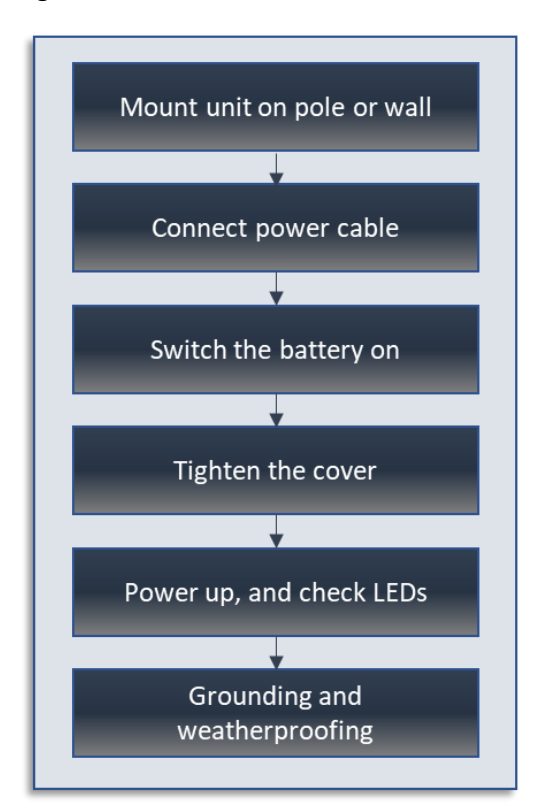

## 4.2 Mount Unit on Pole or Wall

Refer to section 4.2.1 if you are installing the SmartUPS on a pole. Refer to section 4.2.2 if you are installing the SmartUPS on a wall.

## 4.2.1 Pole Installation

The diameter of the pole must be between 1.6–3.9 inches (40–100 millimeters). The recommended height of the installed SmartUPS is greater than 47 inches (120 centimeters).

Follow the steps below for a pole installation.

NOTE: The unit comes with the mounting bracket already assembled.

1. Unscrew the 4 screws on the assembled bracket and slide the 2 outer omega clamps to the end of the threeadd road, as shown in Figure 4-2. Then, turn the upper omega clamp up and the lower omega clamp down so they are out of the way when you place the bracket on the

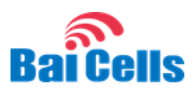

pole.

Figure 4-2: Mounting Bracket

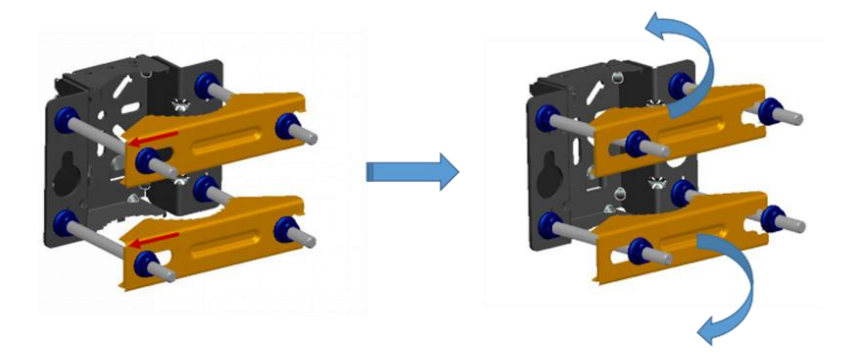

2. Fit the bracket to the pole at the appropriate height. Turn the 2 omega clamps to the proper position, as shown in Figure 4-3, and tighten the 4 screws. Make sure the arrow on the installation bracket is pointing upward.

Figure 4-3: Attach Bracket to Pole

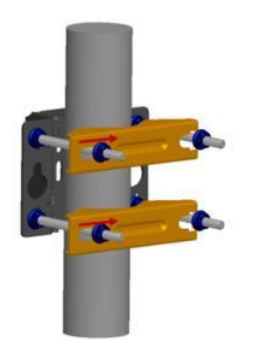

3. Using the 2 pins on the back of the SmartUPS, securely attach the unit to the bracket on the pole (Figure 4-4).

Figure 4-4: Attach SmartUPS to Bracket

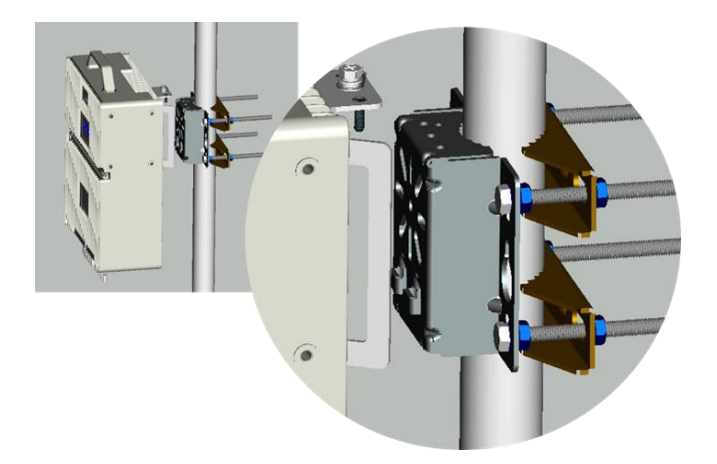

4. Tighten the 2 screws on the top of the bracket using a cross screwdriver (Figure 4-5).

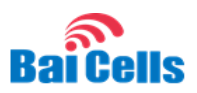

#### Figure 4-5: SmartUPS Pole Installation

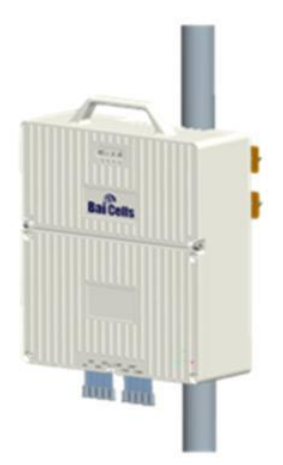

#### 4.2.2 Wall Installation

When installing the SmartUPS on a wall, the wall must bear at least 4 times the weight of the SmartUPS.

- 1. Take apart the assembled installation bracket kit.
- 2. Fit the mounting bracket on the wall and mark the drilling locations (Figure 4-6). **Make sure** the arrow on the bracket is pointing upward.

Figure 4-6: Mark Drilling Locations

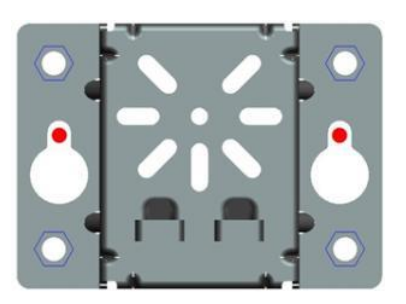

- 3. Drill (2) 10-mm diameter and 70-mm deep holes in the wall on the marked locations, and insert the expansion pipes.
- 4. Check the up/down direction of the installation rack, and then fit the SmartUPS unit to the wall bracket using the M8 x 80 expansion bolts.
- 5. Tighten the 2 screws on the top of the bracket using a cross screwdriver.

## 4.3 Connect the Power Cables

Review the AC and DC power cable specifications provided in <u>Table 3-1</u>. Since each installation site is different, the installer must determine the appropriate length of the cables. The power adaptor is, therefore, shipped with bare terminal ends. You will need to assemble the power plugs. The following sections explain how to prepare and connect the input and the output power.

Baicells recommends keeping the power cable length under 330 ft (100m).

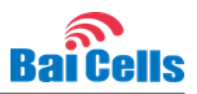

NOTE 1: Refer to <u>section 3.3</u>, Lightning and Grounding Protection, before connecting the power cable.

NOTE 2: If you will be using a solar panel and not AC power to supply the SmartUPS, please contact your Baicells representative to ensure you receive the correct installation guide. The SmartUPS model will be different when using solar input power.

#### 4.3.1 Connect Input Power

The input power uses a 3-pin power terminal. The 3-pin power plug, as shown in Figure 4-7, requires a "+" live/positive wire (L), a neutral/negative "-" wire (N), and a ground wire (E). Follow the steps below to assemble the input power plug and connect it to the SmartUPS.

Figure 4-7: Input Power Terminal

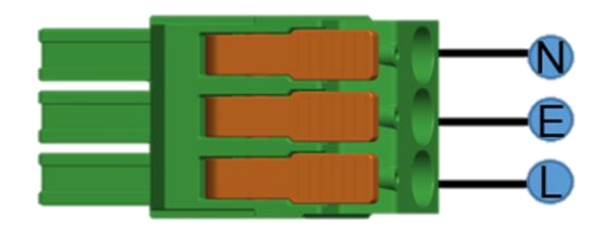

- 1. **Prepare the wires:** In preparation for attaching the wires to the power terminals, use a wire stripper to strip 0.5 inch (12mm) of the insulating layer.
- 2. Assemble the power plug: Refer to the labels on the power plug (Figure x-x) to connect the live wire (L), neutral wire (N), and ground wire (E) to the corresponding terminals on the plug, and tighten the screws.
- 3. **Connect to SmartUPS:** Connect the assembled input power plug to the **AC** interface that is inside the SmartUPS wiring cavity. Lay the wires using the wiring guides, stretch the wires through the wiring duct slot so that they stretch out of the wiring cavity. Refer to Figure 4-8.

#### Figure 4-8: SmartUPS AC Interface

AC Interface

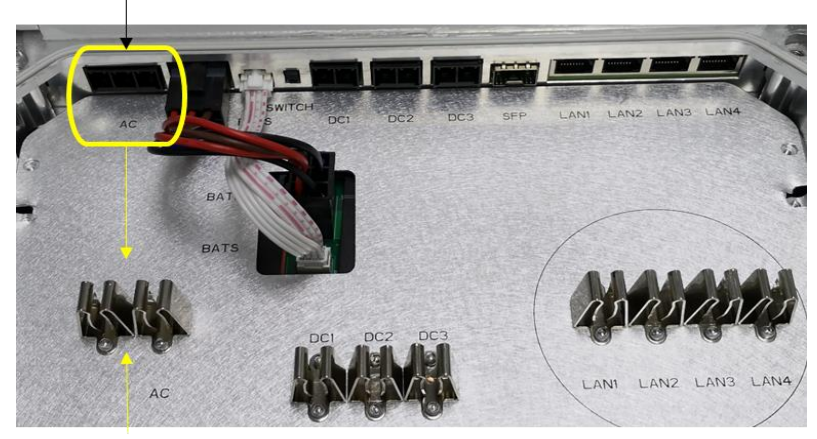

Wiring Guides

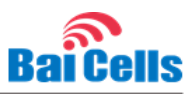

- 4. **Connect to power:** Connect the other end of the wires to an AC plug, and plug it into an AC outlet.
  - a. If the outlet is indoors, place the power adaptor indoor.
  - b. If the outlet is outdoors, place the power adaptor in a waterproof box.

NOTE: After the cable connections in the wiring cavity are complete, you will tighten the screws on the cover using an M4 cross screwdriver.

## 4.3.2 Connect Output Power

The output power uses a 2-pin power plug. The 2-pin power plug requires a live/positive wire (+) and a neutral/negative wire (-), as shown in Figure 4-9. Follow the steps below to assemble the output power plug and connect it to the eNodeB or other device that will use SmartUPS backup power.

Figure 4-9: Output Power Terminal

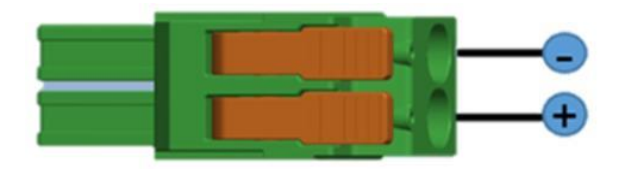

- 1. **Prepare the wires:** In preparation for attaching the wires to the terminals on the plug, use a wire stripper to strip .5 inch (12mm) of the insulating layer.
- 2. Assemble the power plug: Refer to the labels on the power plug (Figure 4-9) to connect the live wire (+) and neutral wire (-) to the corresponding terminals on the plug, and tighten the screws. Lay the wires along the wiring duct slot so that they stretch out of the wiring cavity.
- 3. **Connect to eNodeB or other device:** Connect the assembled output power plug to the **DC** interface on the eNodeB or other device that will use SmartUPS backup power.

# 4.4 Connect Battery Cable & Control Bus

Connect the battery cable and battery control bus to the interfaces as shown in Figure 4-10.

#### Figure 4-10: Battery Cable & Control Bus

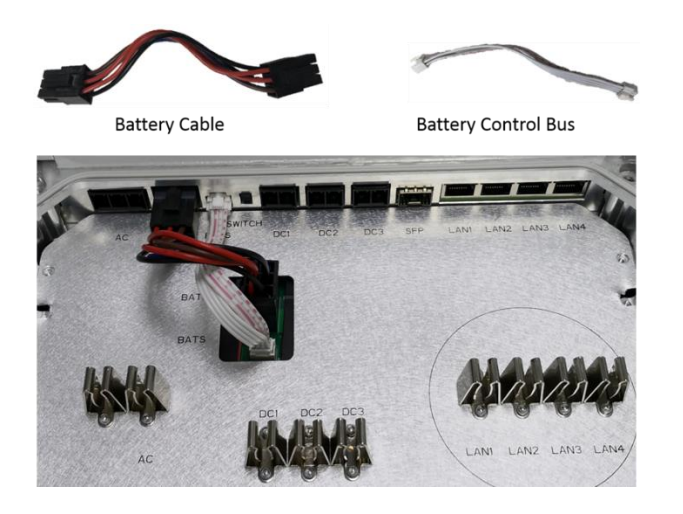

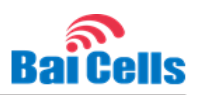

## 4.5 Connect SFP & Ethernet Cable

As required for your installation, connect the SFP or Ethernet cables used for backhauling or debugging. Refer to Figure 4-11.

#### Figure 4-11: SFP & Ethernet Interfaces

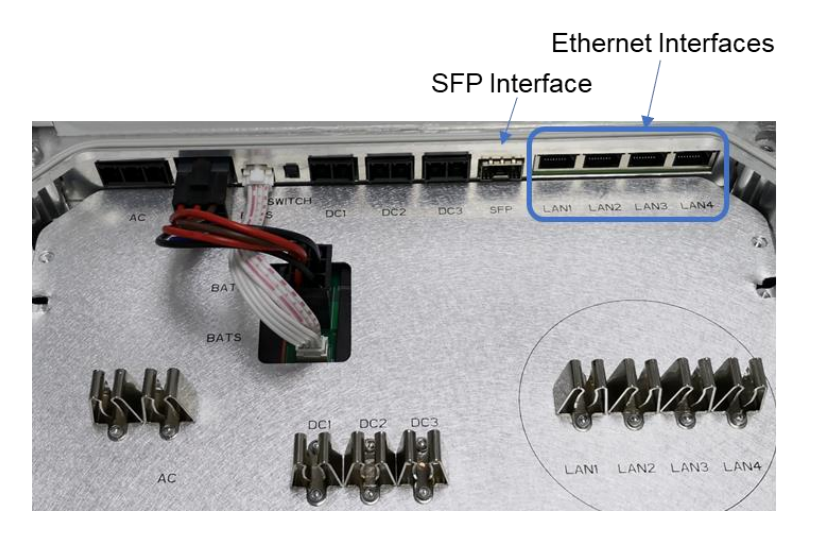

## 4.6 Connect Ground Cable

Review the ground cable specifications provided in <u>Table 3-1</u>, and the lightning and grounding guidelines described in <u>section 3.3</u>. Since each installation site is different, the installer must determine the appropriate length of the cable.

The SmartUPS has 2 grounding screws that are located on the bottom of the unit. Unscrew one of the grounding screws, connect the ground cable, and then fasten the screw securely. The other end of the ground cable needs to be connected to a good grounding point (earth).

## 4.7 Turn on Battery Switch & Check LEDs

Turn on the battery switch (Figure 4-12) before closing the wiring cavity cover, which is covered in the next section.

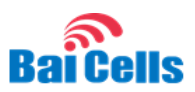

#### Figure 4-12: Battery Switch

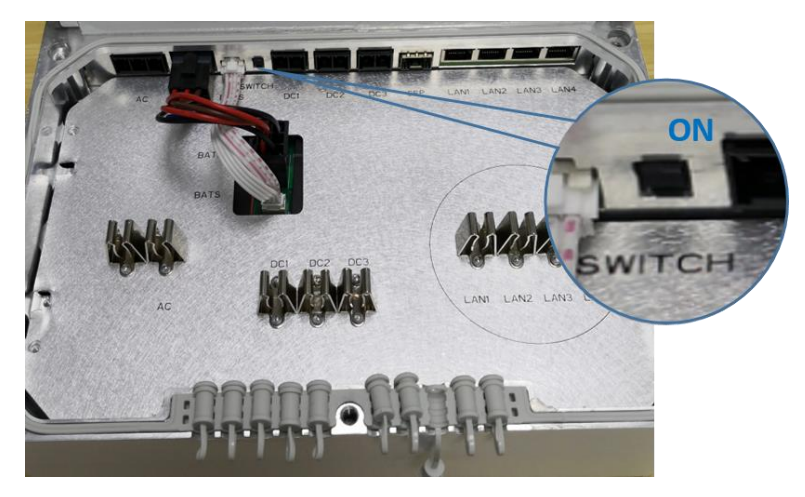

Refer to <u>Table 1-2 LEDs</u> to check that the power LED is indicating the SmartUPS is powered on. As the SmartUPS begins accumulating current, you will be able to see the battery LEDs progressively light up: 30%, 70%, and then 100%. At 100%, the SmartUPS is fully charged.

## 4.8 Close the Wiring Cavity Cover

After all of the cables have been connected to the SmartUPS, the battery switch has been turned ON, and the LEDs are lighting as expected, close the cover on the wiring cavity and use an M4 cross screwdriver to tighten the screws.

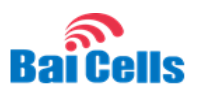

# 5. Configuration

## 5.1 Preparation

#### 1. Turn on the battery switch of SmartUPS.

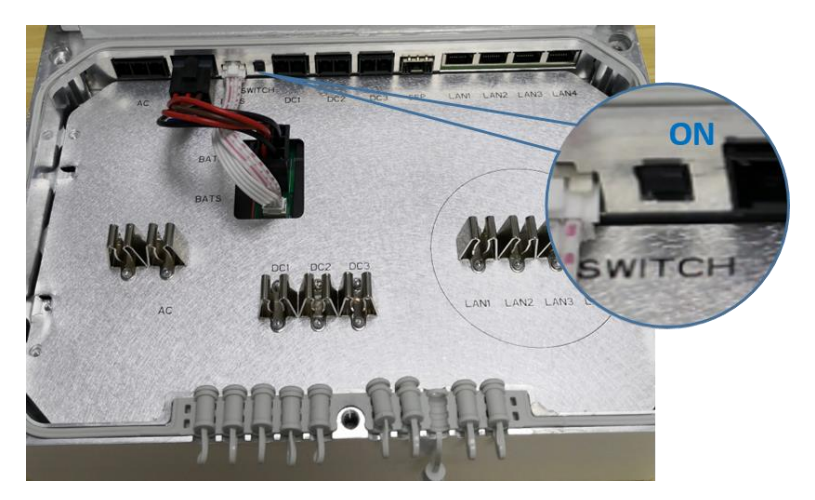

2. Indicators will light up. (If indicators do not light up, connect to AC power.)

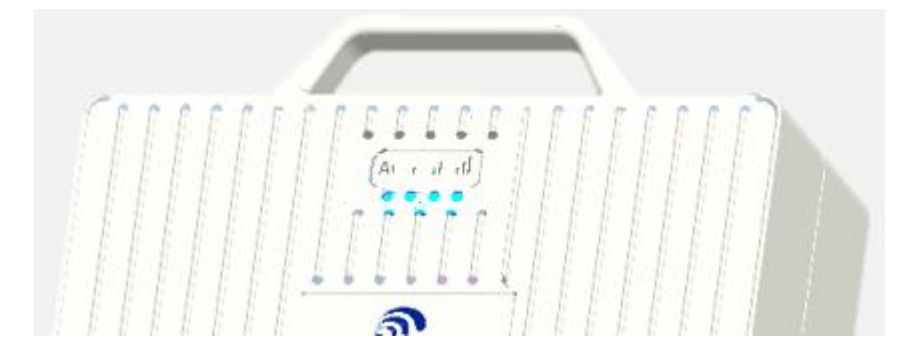

3. Connect the PC to the Ethernet interface of SmartUPS through Ethernet cable, and configure the IP address is 192.168.150.X on PC side. The following configuration can be operated.

## 5.2 Log In

In the browser's address column, type in <u>http://192.168.150.1</u>, click "Enter" to open web client login page, as shown in Figure 5-1.

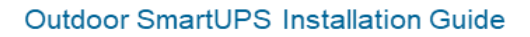

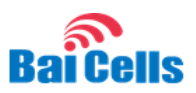

Figure 5-2 UPS Web Client Login Page

| Authorization Required                   |  |  |  |  |  |  |
|------------------------------------------|--|--|--|--|--|--|
| Please enter your username and password. |  |  |  |  |  |  |
|                                          |  |  |  |  |  |  |
| Username                                 |  |  |  |  |  |  |
| root                                     |  |  |  |  |  |  |
|                                          |  |  |  |  |  |  |
| Password                                 |  |  |  |  |  |  |
|                                          |  |  |  |  |  |  |
| ů.                                       |  |  |  |  |  |  |
|                                          |  |  |  |  |  |  |
| LOGIN                                    |  |  |  |  |  |  |
|                                          |  |  |  |  |  |  |

Input user name "root", password "root123", and click "Login". The homepage of web client is given in Figure 5-3. The home page displays basic information of Smart UPS.

Figure 5-4 Home Page of Web Client

| Bai Cells |                      |                           | 中文(Chinese) • |
|-----------|----------------------|---------------------------|---------------|
| tatus     | <b>C</b> 1.1         |                           |               |
| Overview  | Status               |                           |               |
| Routes    |                      |                           |               |
| System    |                      |                           |               |
| Notwork   | System               |                           |               |
| Network   | Hostname             | BaiUPS                    |               |
|           | Product Name:        | Smart UPS                 |               |
| Logout    | Product Model:       | EPB41211                  |               |
|           | Software Version:    | BaICE_UPS_1.0.4_MY-APP    |               |
|           | Software Build Time: | 20190129-175719           |               |
|           | SN:                  | 110900003090800004        |               |
|           | Kernel Version       | 3.18.29                   |               |
|           | Local Time           | Mon Feb 18 09:50:26 2019  |               |
|           | Uptime               | 4d 18h 16m 42s            |               |
|           | Load Average         | 0.40, 0.14, 0.09          |               |
|           |                      |                           |               |
|           |                      |                           |               |
|           | Memory               |                           |               |
|           | Total Available      | 26952 kB / 61328 kB (43%) |               |
|           | Free                 | 22204 kB / 61328 kB (36%) |               |
|           | Buffered             | 4748 kB / 61328 kB (7%)   |               |
|           |                      |                           |               |

## 5.3 Configure NTP

This page includes the time zone and the NTP configuration, which are configured according to the actual needs. If the NTP is used by the base station as an external clock source, up to three NTP servers are supported, where one for master NTP service and the others for backup.

 In the navigation column in the left, select "System > System" to enter the time zone and NTP setting page, as shown in Figure 5-5.

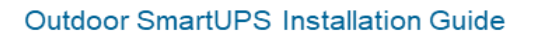

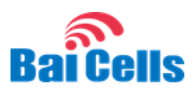

Figure 5-6 Time Zone and NTP Server Settings

| System Prop      | perties   |                       |                              |               |            |      |       |
|------------------|-----------|-----------------------|------------------------------|---------------|------------|------|-------|
| General Settings | Logging   | Language and Style    |                              |               |            |      |       |
|                  |           | Local Time            | Mon Dec 17 17:03:08 2018 SYN | C WITH BROWSI | ER         |      |       |
|                  |           | Hostname              | BaiUPS                       |               |            |      |       |
|                  |           | Timezone              | Asia/Shanghai                | •             |            |      |       |
|                  |           |                       |                              |               |            |      |       |
|                  |           |                       |                              |               |            |      |       |
| Time Synch       | ronizatio | on                    |                              |               |            |      |       |
|                  |           | Enable NTP client     | <b>v</b>                     |               |            |      |       |
|                  |           | Provide NTP server    |                              |               |            |      |       |
|                  |           | NTP server candidates | time.windows.com             | ×             |            |      |       |
|                  |           |                       | time.nist.gov                | ×             |            |      |       |
|                  |           |                       | openwrt.pool.ntp.org         | <u> </u>      |            |      |       |
|                  |           |                       |                              |               |            |      |       |
|                  |           |                       |                              |               |            |      |       |
|                  |           |                       |                              | SA            | VE & APPLY | SAVE | RESET |

Click "SAVE & APPLY" to complete the time zone and NTP server configuration

## 5.4 Network Settings

1. In the left navigation bar, choose "Network> Interfaces>WAN", to enter the network interface configuration page, shown in Figure 5-7 WAN Settings and Table 5-1 WAN Interface Parameter Description

In "Network", you can complete WAN settings. WAN1 for VLAN, WAN2 for DHCP

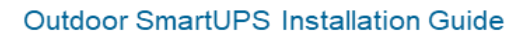

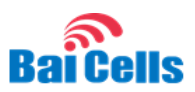

#### Figure 5-7 WAN Settings

| BaiCells                                 |            |                          |                             |                                                                                                    |            |                   |       |  |         |      |       | 中文(Chinese) * |
|------------------------------------------|------------|--------------------------|-----------------------------|----------------------------------------------------------------------------------------------------|------------|-------------------|-------|--|---------|------|-------|---------------|
| Status                                   | WAN WAN1   | WAN2 LAN                 |                             |                                                                                                    |            |                   |       |  |         |      |       |               |
| System                                   | Interface  | -                        |                             |                                                                                                    |            |                   |       |  |         |      |       |               |
| Network                                  | Interface  | 5                        |                             |                                                                                                    |            |                   |       |  |         |      |       |               |
| Interfaces                               |            |                          |                             |                                                                                                    |            |                   |       |  |         |      |       |               |
| Switch<br>DHCP and DNS                   | Interface  | Overview                 |                             |                                                                                                    |            |                   |       |  |         |      |       |               |
| Hostnames                                |            | Network                  | St                          | atus                                                                                                    |            |                   |       |  |         | Ad   | tions |               |
| Static Routes<br>Diagnostics<br>Firewall |            | LAN<br>ar (m=)<br>br-lan | UP<br>RX<br>TX<br>IP        | tume: 10d 20h 54m 41s<br>(C.Address: 48:8F:74:82:A8:39<br>:0.00 B (0 Pkts.)<br>3.97 M8 (45535 Pkts.)<br>4: 192.168:250.1/24<br>4: 169:2569:28b:1/60          |            |                   |       |  | CONNECT | STOP | EDIT  | DELETE        |
| <u>Logout</u>                            |            | WAN<br>ath0.2            | Up<br>RX<br>TX<br>IPs       | time: 10d 20h 53m 41s<br>KC-Address: 48:8F7462A8:39<br>7.82 GB (49537663 Pikts.)<br>88:58 M8 (229223 Pitts.)<br>4: 192:168:150.1/24<br>4: 192:168:103.210/22 |            |                   |       |  | CONNECT | STOP | EDIT  | DELETE        |
|                                          |            | WAN1                     | Up<br>MJ<br>RX<br>TX<br>IPs | time: 10d 20h 53m 41s<br>4C-Address: 48:8F:74:82:A8:39<br>680.00 KB (3126 Pkts.)<br>878.00 B (9 Pkts.)<br>4: 10.10.168:39/16                                 |            |                   |       |  | CONNECT | STOP | EDIT  | DELETE        |
|                                          |            | WAN2                     | Up<br>MJ<br>RX<br>TX        | time: 10d 20h 53m 36s<br><b>KC-Address:</b> 00:00:00:00:00:00<br>7.82 GB (49537663 Pkts.)<br>88.58 MB (229223 Pkts.)                                         |            |                   |       |  | CONNECT | STOP | EDIT  | DELETE        |
|                                          | ADD NEW IN | TERFACE                  |                             |                                                                                                    |            |                   |       |  |         |      |       |               |
|                                          | Clabele    |                          |                             |                                                                                                    |            |                   |       |  |         |      |       |               |
|                                          | Global h   | etwork optior            | 15                          |                                                                                                    |            |                   |       |  |         |      |       |               |
|                                          |            |                          | IPv6 ULA-Prefix             | 1649:7b9e:028b::/48                                                                                                    |            |                   |       |  |         |      |       |               |
|                                          |            |                          |                             |                                                                                                    | SAVE & APP | ALY SAVE          | RESET |  |         |      |       |               |
|                                          |            |                          |                             |                                                                                                    | 20         | 18 © Baicells UPS |       |  |         |      |       |               |

1. Input the configuration parameters for the WAN interface, which supports three protocols, namely, DHCP, Static IP. The DHCP and Static IP are recommended. The configuration parameters depend on which protocol is selected. The descriptions of the parameters are given in Table 5-1.

| Table 5-1 WAN Interfac | e Parameter Description |
|------------------------|-------------------------|
|------------------------|-------------------------|

| Parameter Name | Description                                                          |
|----------------|----------------------------------------------------------------------|
| Protocol       | The interface protocol used by WAN interface, include:               |
|                | • DHCP: If DHCP is selected, no parameter is needed                  |
|                | to be configured.                                                    |
|                | Static IP                                                            |
| IPv4 address   | When " <b>Protocol</b> " is "Static Address", the parameter          |
|                | displays.                                                            |
|                | IP address of the WAN interface.                                     |
| IPv4 netmask   | When " <b>Protocol</b> " is " <b>Static Address</b> ", the parameter |
|                | displays.                                                            |
|                | Subnet mask of the WAN interface.                                    |
| IPv4 gateway   | When "Protocol" is "Static Address", the parameter                   |
|                | displays.                                                            |
|                | IP address of the WAN interface's gateway.                           |
| DNS Servers    | When " <b>Protocol</b> " is " <b>Static Address</b> ", the parameter |
|                | displays.                                                            |
|                | IP address of the DNS server.                                        |
|                | Multiple IP addresses are allowed.                                   |

2. Click "**Save**" to complete the WAN interface configuration.

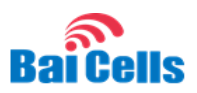

## 5.5 Configure VLAN

When the UPS needs VLAN ID to connect to OMC, it should be configured the WAN interface with VLAN ID.

Two steps should be followed:

- 1. Set VLAN ID, it can be done either by modifying existing VLAN ID, or by adding one new VLAN ID(other than VLAN ID 1, VLAN ID 2)
- 2. Set the IP protocol, IP address of the WAN1 interface(new VLAN ID bundled)

Please make sure the UPS software version is above BaiCE\_UPS\_1.0.4\_MY-APP. It can be checked by one web browser.

Figure 5-8 UPS software version

| BaiCells      |                      |                           | 中文(Chinese) • |
|---------------|----------------------|---------------------------|---------------|
| Status        | Status               |                           |               |
| Overview      | Status               |                           |               |
| Routes        |                      |                           |               |
| System        |                      |                           |               |
| Network       | System               |                           |               |
|               | Hostname             | BaiUPS                    |               |
| i i           | Product Name:        | Smart UPS                 |               |
| <u>Logout</u> | Product Model:       | EPB41211                  |               |
|               | Software Version:    | BaiCE_UPS_1.0.4_MY-APP    |               |
|               | Software Build Time: | 20190129-175719           |               |
|               | SN:                  | 1109000003090800004       |               |
|               | Kernel Version       | 3.18.29                   |               |
|               | Local Time           | Mon Feb 18 09:50:26 2019  |               |
|               | Uptime               | 4d 18h 16m 42s            |               |
|               | Load Average         | 0.40, 0.14, 0.09          |               |
|               |                      |                           |               |
| i i           |                      |                           |               |
|               | Manage               |                           |               |
|               | Memory               |                           |               |
|               | Total Available      | 26952 k8 / 61328 k8 (43%) |               |
|               | Free                 | 22204 k8 / 61328 k8 (36%) |               |
|               | Buffered             | 4748 k8 / 61328 k8 (7%)   |               |
|               |                      |                           |               |

The default VLAN TAG is 1005, in case 1005 is not the chosen VLAN ID, please go through the following steps.

1. Go to the Switch setup page, modify the VLAN ID, then click 'SAVE & APPLY' button, shown in Figure 5-9 modify VID

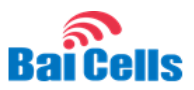

#### Figure 5-9 modify VID

| BaiCells                                          |                                                                                      |                                      |                            |                               |                                      |                                |                               |                                      |                                 | 中文(Chinese) *                  |
|---------------------------------------------------|--------------------------------------------------------------------------------------|--------------------------------------|----------------------------|-------------------------------|--------------------------------------|--------------------------------|-------------------------------|--------------------------------------|---------------------------------|--------------------------------|
| Status<br>System<br>Network                       | Switch<br>The network ports on this device co<br>and other ports for a local network | in be combined to several 🛛          | ANs in which computers car | n communicate directly with e | ach other. <u>VIAN</u> s are often u | sed to separate different netv | vork segments. Often there is | by default one Uplink port fo        | ir a connection to the next gre | ater network like the internet |
| Interfaces<br>Switch<br>DHCP and DNS<br>Hostnames | Switch "switch0" (                                                                   | mt7620)<br>Enable VLAN functionality | 2                          |                               |                                      |                                |                               |                                      |                                 |                                |
| Static Routes<br>Diagnostics<br>Firewall          |                                                                                      |                                      |                            |                               |                                      |                                |                               |                                      |                                 |                                |
| Logout                                            | VLANs on "switch(                                                                    | D* (mt7620)<br>Port 0                | Port 1                     | Port 2                        | Port 3                               | Port 4                         | Port 5                        | CPU                                  | Port 7                          |                                |
|                                                   | Port status:                                                                         | no link<br>untagged v                | 100baseT<br>full-duplex    | no link<br>untagged v         | no link<br>untagged v                | no link<br>untagged v          | no link<br>untagged v         | 1000baseT<br>full-duplex<br>tagged * | no link                         | DELETE                         |
|                                                   | 2                                                                                    | off •                                | untapped •                 | off •                         | <u>off •</u>                         | off •                          | <u>off</u>                    | tagged •                             | off •                           | DELETE                         |
|                                                   |                                                                                      | <u></u>                              |                            | 411                           | <u>**</u>                            | <u></u>                        | <u> </u>                      |                                      | <u>•••</u> ••                   | ADD                            |
|                                                   |                                                                                      |                                      |                            |                               | SAVE & APPLY                         | SAVE RESET                     |                               |                                      |                                 |                                |

2. Delete the existing WAN1 eth.1005 interface, shown in Figure 5-10 delete existing WAN1 Interface

Figure 5-10 delete existing WAN1 Interface

| BaiCells                                 |                               |                                                                                                    |                         |                  | 中文(Chinese) * |
|------------------------------------------|-------------------------------|----------------------------------------------------------------------------------------------------|-------------------------|------------------|---------------|
| Status                                   | WAN WANI WAN2 LAN             |                                                                                                    |                         |                  |               |
| System                                   | Interfaces                    |                                                                                                    |                         |                  |               |
| Network                                  |                               |                                                                                                    |                         |                  |               |
| Switch<br>DHCP and DNS                   | Interface Overview            |                                                                                                    |                         |                  |               |
| Hostnames                                | Network                       | Status                                                                                                    |                         | Actions          |               |
| Static Routes<br>Diagnostics<br>Firewall | LAN<br>g5 (空生生)<br>br/bn      | Jptime: 0h 1.m 38s<br>MAC-Address: 48.BF/74.82.C8.49<br>0£: 0.00 8 (0 Pits.)<br>7£: 2.28 KB (20 Pits.)<br>₽v4: 192.168.250.1/24<br>₽v6: 1632.5693cd15bm1/60  |                         | CONNECT STOP EDI | DELETE        |
| Logout                                   | WAN<br>第<br>480.2             | Jptime: 0h 1m 38s<br>MAC Address: 48887/4/82:C840<br>0X 404.05 KK (8181 PMts.)<br>7X 152.92 KB (355 PMts.)<br>Pwt: 192.188.150.1/24<br>Pwt: 192.188.150.1/24 |                         | CONNECT STOP ED  | DELETE        |
|                                          | <b>WANI</b><br>35<br>eth01005 | Jptime: 0h 1m 38s<br>MAC-Address: 488F/74/32:C8:49<br>02: 008 8 (0 P4s.)<br>7X: 1.63 K8 (27 P4s.)<br>Pv4: 192.168.10.20/16                                   |                         | CONNECT STOP EDI | DELETE        |
|                                          | WAN2                          | Jptime: 0h 1m 22s<br>MAC-Address: 00:00:00:00:00:00<br>0X: 404.95 KB (3818 Pits.)<br>DX: 152.92 KB (356 Pits.)                                               |                         | CONNECT STOP ED  | DELETE        |
|                                          | ADD NEW INTERFACE             |                                                                                                    |                         |                  |               |
|                                          | Global network options        |                                                                                                    |                         |                  |               |
|                                          | IPv6 ULA-Prefix               | 1d32.693c.d15b.:/48                                                                                                    |                         |                  |               |
|                                          |                               |                                                                                                    | SAVE & APPLY SAVE RESET |                  |               |

3. Click 'ADD NEW INTERFACE...' button to create new WAN1 interface, shown in Figure 5-11 Create WAN1 Interface with VLAN ID Settings. Set the interface name as 'wan1', select VLAN Interface: "eth0.VID#" (wan1) where VID# is the VID set in first step

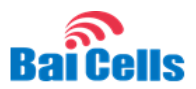

Figure 5-11 Create WAN1 Interface with VLAN ID Settings

| Bai Cells |                                          |                                                                                                    | 中文(Chinese) * |
|-----------|------------------------------------------|----------------------------------------------------------------------------------------------------|---------------|
| Status    | Create Interface                         |                                                                                                    |               |
| System    |                                          |                                                                                                    |               |
| Network   |                                          |                                                                                                    |               |
| Logout    | Name of the new interface                | West           O The allowed characters are: N-1, N-2, N-3 and _                                                     |               |
|           | Note: interface name length              | Maximum length of the name is 15 characters including the automatic protocol/bridge prefix (br., 6in4., pppoe- etc.) |               |
|           | Protocol of the new interface            | Static address •                                                                                                    |               |
|           | Create a bridge over multiple interfaces | 0                                                                                                    |               |
|           | Cover the following interface            |                                                                                                    |               |
|           | BACK TO OVERMEW                          | SUBAT.                                                                                                    |               |

4. Set up the WAN1 interface configuration, shown in Figure 5-12 WAN1 configuration Settings. Setup the IP address, mask, gateway, broadcast address, then click the 'SAVE&APPLY' button

Figure 5-12 WAN1 configuration Settings

| Bailla        | (25.0mu) 7                                                                                                    |
|---------------|----------------------------------------------------------------------------------------------------|
| Baicells      |                                                                                                    |
| Status        |                                                                                                    |
| System        | Interfaces - WAN1                                                                                                    |
| Network       | On this page you can configure the national interfaces. You can bridge search interfaces by Goling the "bridge interfaces" field and enter the earners of search network interfaces segmented by queues. You can also use <u>UMM</u> exclusion perturbation perturbation perturbation perturbation. |
| Switch        |                                                                                                    |
| DHCP and DNS  | Common Configuration                                                                                                    |
| Static Routes | Genzel Steto Advanced Settings Physical Settings Freezal Settings                                                                                                    |
| Diagnostics   | 5aAu E K 44.00 6 (PAu)<br>1010 TK 20 0 6 (PAu)                                                                                                    |
| Firewall      | Pretocal Entre softwas                                                                                                    |
| Logout        | 19-4 stdness 42                                                                                                    |
|               | P+4 remails 2010/2010                                                                                                    |
|               | 29-4 gateway 192-302-112                                                                                                    |
|               | DV4 broadcast VEC / Mit 12:00                                                                                                    |
|               | Use cation UID servers                                                                                                    |
|               | Pro angement ingo                                                                                                    |
|               | Pid adves                                                                                                    |
|               | Drif gateway                                                                                                    |
|               | BV4 routed partie                                                                                                    |
|               |                                                                                                    |
|               |                                                                                                    |
|               |                                                                                                    |
|               | DHCP Server                                                                                                    |
|               | No DEP source and source for this interface STUD DEPENDENT                                                                                                    |
|               |                                                                                                    |
|               |                                                                                                    |
|               | BACITO DERVEM                                                                                                    |

- 5. To make sure all those settings are done correctly, next step is to check the UPS configuration file
- 6. Start putty or other ssh client tools program. Here we take putty as ssh client, set the configuration as Figure 5-13 ssh client configuration

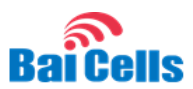

Figure 5-13 ssh client configuration

| 🔀 PuTTY Configuration                                                                                                    |                                                         | ? 🔀                    |
|----------------------------------------------------------------------------------------------------|---------------------------------------------------------|------------------------|
| Category:                                                                                                    |                                                         |                        |
|                                                                                                    | Basic options for your PuTTY se                         | ssion                  |
| Logging                                                                                                    | Specify the destination you want to conne               | ct to                  |
| Keyboard                                                                                                    | Host Name (or IP address)<br>192.168.150.1              | 27149                  |
| Features<br>Window                                                                                                    | Connection type:<br>◯ Raw ◯ Telnet ◯ Rlogin ◉ SSH       | H 🔘 Serial             |
| Appearance     Behaviour     Translation     Translation     Colours     Connection     Data     Proxy     Telnet     Rlogin     SSH     Serial | Load, save or delete a stored session<br>Saved Sessions |                        |
|                                                                                                    | Default Settings                                        | Load<br>Save<br>Delete |
|                                                                                                    | Close window on exit:<br>Always Never Only on c         | lean exit              |
| About Help                                                                                                    | Open                                                    | Cancel                 |

7. Click YES to accept the ssh server's rsa fingerprint. Figure 5-14 server's fingerprint

Figure 5-14 server's fingerprint

| PuTTY Security Alert                                                                                                    | ×     |
|----------------------------------------------------------------------------------------------------|-------|
| The server's host key is not cached in the registry. You<br>have no guarantee that the server is the computer you<br>think it is.<br>The server's rsa2 key fingerprint is:<br>ssh-rsa 2048 e5:61:74:23:a5:12:dd:a5:ab:5a:8c:ac:5b:d3:<br>If you trust this host, hit Yes to add the key to<br>PuTTY's cache and carry on connecting.<br>If you want to carry on connecting just once, without<br>adding the key to the cache, hit No.<br>If you do not trust this host, hit Cancel to abandon the<br>connection. | 73:c7 |
| 是(Y) 否(N) 取消                                                                                                    | 帮助    |

8. Using vi to check the network configuration file. Figure 5-15 UPS shell environment

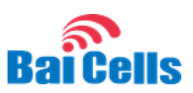

Figure 5-15 UPS shell enviroment

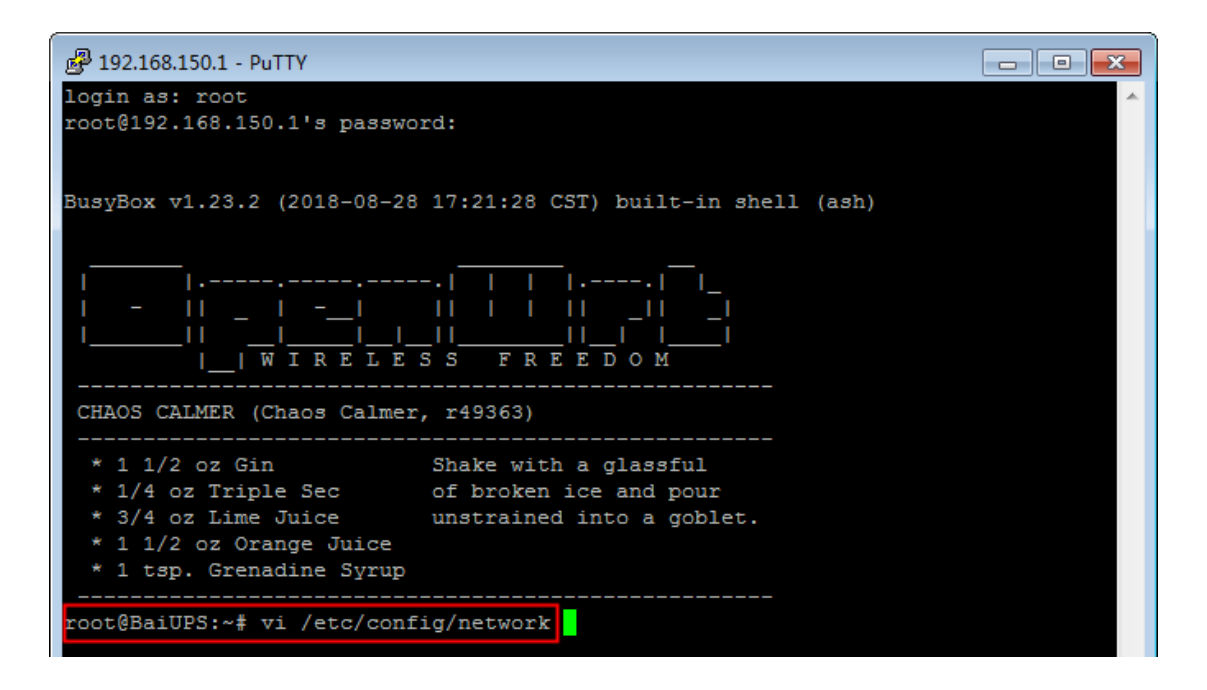

9. Double check the setting in this file. Especially make sure the macaddr of interface WAN1 is SAME AS the interface of WAN. Figure 5-16 UPS network configuration file

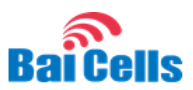

Figure 5-16 UPS network configuration file

| 學 192.168.150.1 - PuTTY                       | _ • • ×                               |
|-----------------------------------------------|---------------------------------------|
| config interface 'loopback'                   | <u>^</u>                              |
| option ifname 'lo'                            |                                       |
| option proto 'static'                         |                                       |
| option ipaddr '127.0.0.1'                     |                                       |
| option netmask '255.0.0.0'                    |                                       |
| config globals 'globals'                      |                                       |
| option ula_prefix 'fd07:be2a:d6f4::/48'       |                                       |
| config interface 'lan'                        |                                       |
| option ifname 'eth0.1'                        |                                       |
| option macaddr '48:bf:74:82:a8:39'            |                                       |
| option type 'bridge'                          |                                       |
| option proto 'Static'                         |                                       |
| option netwark 1255 255 255 0                 |                                       |
| option ip6assign '60'                         |                                       |
| config interface lyan                         |                                       |
| option ifname 'eth0.2'                        |                                       |
| option macaddr '48:bf:74:82:a8:39'            |                                       |
| option proto 'static'                         |                                       |
| option ipaddr '192.168.150.1'                 |                                       |
| option netmask '255.255.255.0'                |                                       |
| config interface 'wan2'                       |                                       |
| option ifname '@wan'                          |                                       |
| option proto 'dhcp'                           |                                       |
| config interface 'wan1'                       |                                       |
| option ifname 'eth0.1005'                     |                                       |
| option mtu '1496'                             |                                       |
| option proto 'static'                         |                                       |
| option ipaddr '192.168.10.20'                 |                                       |
| option netmask '255.255.255.0'                |                                       |
| option macaddr '48:bf:74:82:a8:39'            |                                       |
| config switch                                 |                                       |
| option name 'switch0'                         | -                                     |
| option reset '1'                              |                                       |
| option enable_vlan '1'                        |                                       |
| config switch_vlan                            |                                       |
| option device 'switch0'                       |                                       |
| option vian 'l'                               |                                       |
| option vid '1'<br>option ports '0 2 3 4 5 6t' |                                       |
|                                               |                                       |
| config switch_vian                            |                                       |
| option when 121                               |                                       |
| option vid '2'                                |                                       |
| option ports '1 6t'                           |                                       |
| config switch vlan                            |                                       |
| option device 'switch0'                       |                                       |
| option vlan '3'                               |                                       |
| option vid '1005'                             |                                       |
| option ports '1t 6t'                          |                                       |
|                                               |                                       |
| - /etc/config/network 61/61 100%              | · · · · · · · · · · · · · · · · · · · |

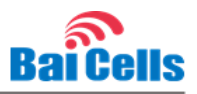

10. Exit vi, enable the new create VLAN interface, Figure 5-17 enable the new network configuration

Figure 5-17 enable the new network configuration

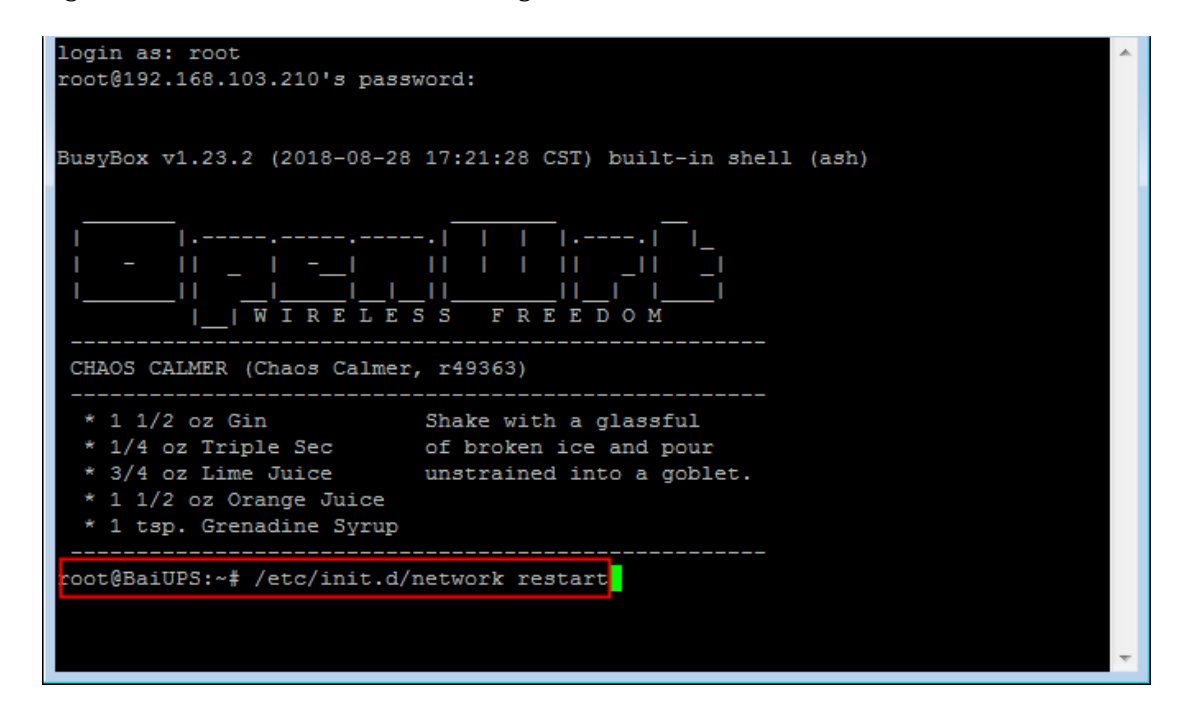

## 5.6 TR-069 Settings

In the left navigation bar, choose "System> TR-069", as shown in Figure 5-18 TR-069.

Figure 5-18 TR-069

| BaiCells                          |                        | <b>(</b> 5.2(Chrono) • |
|-----------------------------------|------------------------|------------------------|
| Status                            | TR-069                 |                        |
| System                            |                        |                        |
| TR-069<br>Backup / Flash Firmware | Settings               |                        |
| Reboot                            | TR-069                 | W Enable               |
| Network                           | WAN Interface          | WANT                   |
| 1                                 | ACS Type               | URL •                  |
| Logout                            | ACS Address            | Baixella               |
|                                   | Password               | ·····                  |
|                                   | UPS periodic reporting | W Enable               |
|                                   | Periodic               | 60                     |
|                                   |                        |                        |
|                                   |                        | SALE & APPLY           |
|                                   |                        |                        |

- 1. Set "TR-069" as "Enable".
- 2. Select WAN Interface from the list. Select WAN1 if using VLAN; Select WAN2 if not, this interface IP is reported to OMC within the inform message.
- 3. Enter parameters such as ACS Address and click 'SAVE & APPLY' button

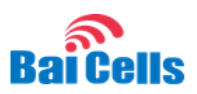

# **Appendix A: Technical Specifications**

## System Specifications

| Dimensions (HxWxD)        | 10.6 x 4 x 12.6 inches<br>270 x 105 x 320 millimeters |
|---------------------------|-------------------------------------------------------|
| Weight                    | 5Ah – 15.2 lbs / 6.9 kg<br>10Ah – 18.7 lbs / 8.5 kg   |
| Cooling Mode              | Natural cooling                                       |
| Installation Mode         | Pole or wall                                          |
| Pole Diameter Support     | 4 to 8.3 in / 105 to 210 mm                           |
| Noise Grade               | ≤ 35 dB (A) @ 1.5 m<br>Meets standard GR487           |
| Ingress Protection Rating | IP66                                                  |

# Power Performance Specifications

| Input Voltage    | 110 VAC (90 to 264 VAC)                                                                                              |
|------------------|----------------------------------------------------------------------------------------------------|
| Battery Capacity | 5Ah or 10Ah Lithium Ion. Optional external battery available for 48V 20Ah and battery N+1 (N $\leq$ 2) parallel.     |
| Output Voltage   | 37 to 54 VDC                                                                                                    |
| Total Output     | 200 Watts - 5 AMP battery, 10 AMP battery<br>400 Watts – 10 AMP battery<br>Future: 1.5kW external customized battery |

# **Communications Specifications**

| Switch   | Max 4-port Gigabit Ethernet RJ-45 switch port |
|----------|-----------------------------------------------|
| SFP      | 1 Gigabit SFP cage                            |
| PoE Port | 1 PoE+ (use with LAN1)                        |

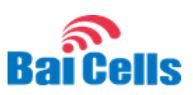

# **Environmental Specifications**

|                             | -40°F to 159°F / -40°C to 55°C (solar radiation included)                                             |
|-----------------------------|----------------------------------------------------------------------------------------------------|
|                             | Rectifier:                                                                                            |
|                             | When solar radiation:-40° C to +50° C<br>No solar radiation: -40° C to +55° C                         |
| Operating Temperature Range | Discharge: -40°C to 55°C                                                                              |
|                             | • Battery:                                                                                            |
|                             | When solar radiation:-40 $^{\circ}$ C to +45 $^{\circ}$ C                                             |
|                             | No solar radiation: $-40^{\circ}$ C to $+55^{\circ}$ C                                                |
| Storage Temperature Dange   | -4°F to 158°F                                                                                         |
| Storage Temperature Range   | -20°C to 70°C                                                                                         |
| Operating Humidity Range    | 5% to 95% RH, no dewdrops                                                                             |
| Altitude                    | 0-4000m (2000m to 4000m). With every 200m altitude increase, max operating temperature decreases 1°C. |

## **Global Part Numbers**

#### SmartUPS:

| EPB41211 | 200W, 5A/H battery, (1) 48VDC outlet, 4-port exchange, PoE+ Outdoor SmartUPS. Extended battery support. With network management.                      |
|----------|----------------------------------------------------------------------------------------------------|
| EPB42121 | 400W, 10A/H battery, (2) 48VDC outlet, Optical, 4-port exchange, (1)<br>PoE+ Outdoor SmartUPS. Extended battery support. With network<br>management.  |
| EPB42125 | 400W, 10A/H battery, (2) 48VDC outlet, Optical, 3-port exchange, (3)<br>PoE++ Outdoor SmartUPS. Extended battery support. With network<br>management. |
|          | 1500W, 20A/H battery, (3) 48VDC outlet, Optical, 3-port exchange, (1)<br>PoE+ Outdoor SmartUPS. Extended battery                                      |
| EPB93531 | Single power output up to 2 kilowatts maximum,                                                                                                    |
|          | Support N+1 (N $\leq$ 2) power                                                                                                    |
|          | supply $$ parallel Support battery N+1 (N $\leqslant$ 2) parallel, With network                                                                       |

#### Outdoor SmartUPS Installation Guide

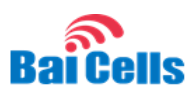

|          | management                                                                                                    |
|----------|----------------------------------------------------------------------------------------------------|
|          | 1500W, 20A/H battery, (3) 48VDC outlet, Optical, 3-port exchange, (3)<br>PoE++ Outdoor SmartUPS. Extended battery , |
| FPR93535 | Single power output up to 2 kilowatts maximum,                                                                      |
|          | Support N+1 (N ≤2) power                                                                                            |
|          | supply parallel Support battery N+1 (N $\leq$ 2) parallel, With network management                                  |

#### Management System:

| CSPMS001        | Power Management System |
|-----------------|-------------------------|
| Battery Backup: |                         |

| EB421 | 20A Power | Box | Extended | Battery, | Support | battery | N+1 | (N | $\leq$ | 2) |
|-------|-----------|-----|----------|----------|---------|---------|-----|----|--------|----|
|       | parallel  |     |          |          |         |         |     |    |        |    |

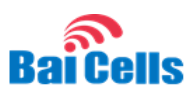

# Appendix B: FAQs

If you have questions, please check the list of frequently asked questions (FAQs) on the Baicells support website or the Facebook support forum.

- Baicells support website <u>https://na.Baicells.com/support/</u>
- Baicells support forum on Facebook <u>https://www.facebook.com/groups/Baicellsoperatorsupportgroup/</u>

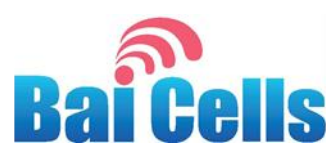

# **Appendix C: FCC Compliance**

This device complies with part 15 of the FCC Rules. Operation is subject to the following two conditions: (1) This device may not cause harmful interference, and (2) this device must accept any interference received, including interference that may cause undesired operation.

Any Changes or modifications not expressly approved by the party responsible for compliance could void the user's authority to operate the equipment.

This equipment has been tested and found to comply with the limits for a Class A digital device, pursuant to part 15 of the FCC Rules. These limits are designed to provide reasonable protection against harmful interference when the equipment is operated in a commercial environment. This equipment generates, uses, and can radiate radio frequency energy and, if not installed and used in accordance with the instruction manual, may cause harmful interference to radio communications. Operation of this equipment in a residential area is likely to cause harmful interference in which case the user will be required to correct the interference at his own expense.